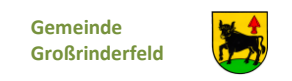

## Schritt-für-Schritt-Anleitung zur Anmeldung für die Ferienbetreuung der Gemeinde Großrinderfeld in den Sommerferien 2022

1. Auf der Webseite <u>www.grossrinderfeld.feripro.de</u> bitte den Button "Veranstaltung & Anmeldung" anklicken.

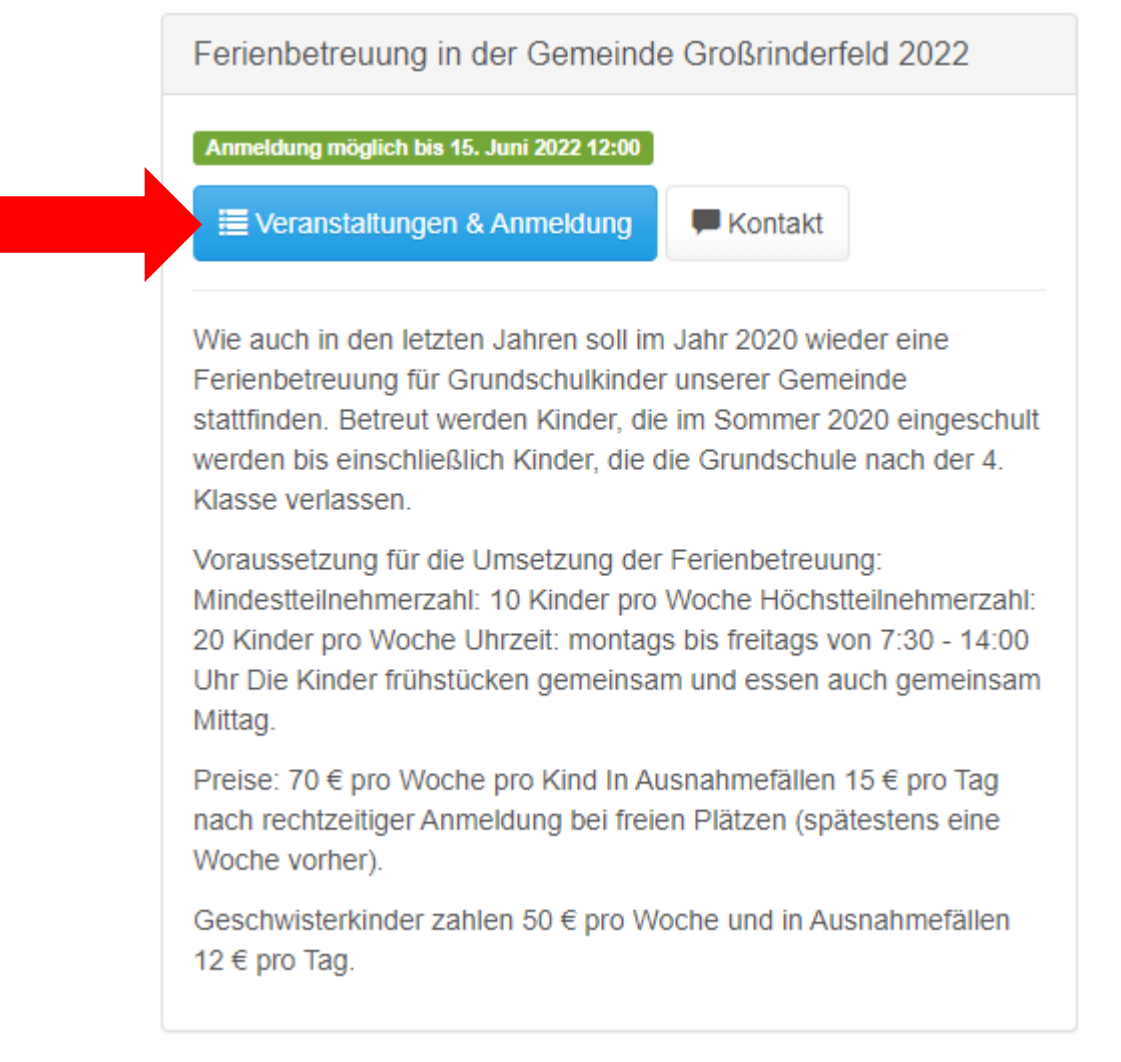

Nun erscheint eine Auflistung mit allen Betreuungstagen.

2. Die gewünschten Betreuungstage können nun über den Button "Auswählen" angeklickt werden. Es können eine oder mehrere Tage ausgewählt werden.

Die Farbe des Feldes des Betreuungstages ändert sich in grün.

| 7 | Mi. 03.08.22 07:30 bis 14:00 | 6 - 10 Jahre | Ferienbetreuung in der Gemeinde Großrinderfeld 2022 | Details   | Auswählen  |
|---|------------------------------|--------------|-----------------------------------------------------|-----------|------------|
| 8 | Do. 04.08.22 07:30 bis 14:00 | 6 - 10 Jahre | Ferienbetreuung in der Gemeinde Großrinderfeld 2022 | 3 Retails | Ausgewählt |
|   |                              |              |                                                     |           |            |

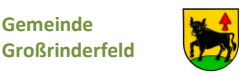

- 3. Wenn alle Betreuungstage, für welches sich Ihr Kind interessiert, ausgewählt wurden, bitte rechts unten auf den blauen Button Auswahl bestätigen → klicken.
- 4. Jetzt werden alle Betreuungstage untereinander angezeigt, für welche Sie ihr Kind anmelden. Bitte in das Hinweisfeld eintragen, ob noch ein Geschwisterkind teilnimmt. (wird für die Rechnungsstellung benötigt)

| Priorität<br>(?) | Ferienbetreuung in der Gemeinde Großrinderfeld 2022 (#8)<br>04.08.22 07:30 bis 14:00 |  |  |  |  |
|------------------|--------------------------------------------------------------------------------------|--|--|--|--|
| 1                | Hinweise an den Veranstalter 🚱                                                       |  |  |  |  |
| •<br>•           |                                                                                      |  |  |  |  |
|                  |                                                                                      |  |  |  |  |
|                  |                                                                                      |  |  |  |  |

- 5. Nach der Bearbeitung den Punkt Persönliche Angaben auswählen. Danach müssen Sie die persönlichen Daten für Ihr Kind eingeben.
- 6. Sobald alle Daten eingegeben wurden, den Button Angaben überprüfen → anklicken.
- 7. Nun gelangt man zu einem neuen Fenster mit dem Überblick der hinterlegten Angaben, ausgewähltem Veranstaltungen und Rechtlichem. Hier besteht nochmals die Möglichkeit, die persönlichen Angaben zu ändern, falls etwas nicht stimmen sollte, bzw. noch Veranstaltungen hinzuzufügen oder die vorhandenen anzupassen. Die Einwilligung der Weitergabe von Daten ist systembedingt notwendig. Im Anschluss gehen Sie auf den Button Bezahlung -
- Danach sehen Sie die Übersicht und gehen auf erhalten dann von der Gemeindeverwaltung eine Rechnung welche Sie innerhalb von 14 Tagen überweisen sollen.

Bei Fragen stehe ich Ihnen unter <u>fabian.richter@grossrinderfeld.de</u> oder unter der Tel. 09349/9201-16 zur Verfügung.